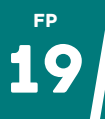

## PHOTOS : RETIRER LE FOND OU UN ÉLÉMENT

## **RETIRER LE FOND**

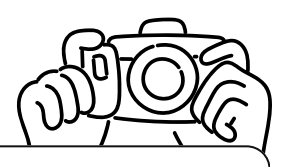

Avec votre **adresse mail académique**, vous pouvez créer un compte éducation sur **Canva** (<u>https://www.canva.com/fr\_fr/education/</u>) et profiter de toutes ses fonctionnalités. Parmi celles-ci, la fonction "**Effacer l'arrière plan**" répondra totalement à vos attentes. Charger une photo, cliquer sur "Effacer l'arrière plan" et le tour est joué !

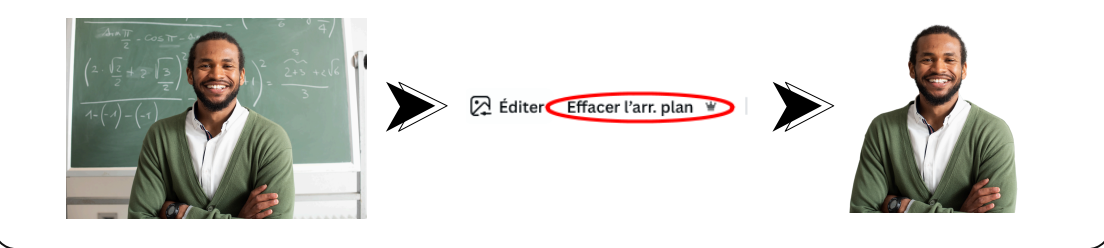

## RETIRER UN ÉLÉMENT

Sur Canva, l'outil gomme magique peut vous dépanner mais certains sites donnent de meilleurs résultats à mon goût. Leur utilisation est toujours très simple : charger une photo / sélectionner l'élément à supprimer à l'aide d'un pinceau / laisser l'outil travailler / télécharger le résultat.

En voici trois :

- <u>https://www.hama.app/</u>
- <u>https://cleanup.pictures/</u>
- <u>https://magicstudio.com/fr/magiceraser/</u>

À savoir : contrairement à "Face Privacy" (<u>fiche pratique n°17</u>), les applications proposées ici n'assurent pas la même confidentialité des données : vos images passent par un serveur externe. Vous ne pouvez donc pas les utiliser pour des photos contenant vos élèves sans accord spécifique de leurs parents ("lorsque l'enfant est âgé de moins de 16 ans, ce traitement n'est licite que si, et dans la mesure où, le consentement est donné ou autorisé par le titulaire de la responsabilité parentale à l'égard de l'enfant." <sup>1</sup>).